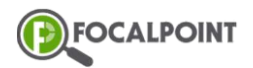

# Creating a New Community (Classroom)

### Goal - Users will be able to create a new community

1 On the LearningTree home page, select the more options (three dots) icon next to Speed Grader.

| Learn | ning Tree             |        |                        |
|-------|-----------------------|--------|------------------------|
| Sch   | nedule DWMA           | Search | Legisland Speed Grader |
| Selec | ct 'Add New Community |        |                        |
| +     | Add New Community     |        |                        |
| 8     | Track Time on Tasks   |        |                        |
| ~*    | Progress              |        |                        |
| 0     | Archived Communities  |        |                        |

#### **3** Enter the Community's name, and a description. Then select 'Save'.

| Community Type Virtual Learning Name * | v |
|----------------------------------------|---|
| Virtual Learning                       | • |
| Name *                                 |   |
| Name *                                 |   |
|                                        |   |
|                                        |   |
| Jescription                            |   |
|                                        |   |
| Description                            |   |
|                                        |   |
|                                        |   |
|                                        |   |
|                                        |   |

B Save

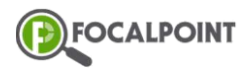

# Creating a New Community (Classroom)

**4** Users will now see the newly created community on the LearningTree home page.

| Ξ | ∎ Harris J            | JJ Alternative Ed I | Program |                |             |   |
|---|-----------------------|---------------------|---------|----------------|-------------|---|
| I | Learning Tre          | e                   |         |                |             |   |
|   | Schedule<br>No Tasks! | D W M A             |         | Demo Community | search<br>★ | 1 |
|   |                       |                     |         |                |             |   |

### Additional Resources:

- <u>https://support.focalpointk12.com/hc/en-</u>
   <u>us/articles/4417207376013-What-Is-a-Community-article-</u>
- <u>https://support.focalpointk12.com/hc/en-</u>
   <u>us/articles/4417864711821-Settings-Tab-article-</u>